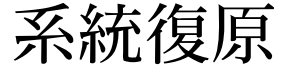

## COMPAQ

系統復原 CD 只授權在您的特定 PC 型號使用。

本系統復原程式提供兩種復原選項:標準復原(非破壞性)或完整系統復原。

- 標準復原:此為非破壞性系統復原,其會復原由 原廠送出的程式、驅動程式和作業系統,而不影 響自您購買此電腦後所建立的任何資料檔案。有 些資料檔案在系統復原後可能很難找到,所以在 您執行系統復原前,最好將所有硬碟檔案備份。
- 完整系統復原:此復原功能可完全刪除資料並重 新格式化硬體。本程式可執行完整系統復原功能 來重新安裝作業系統、程式、和復原 CD 上的驅 動程式。您必須重新安裝非原廠安裝的軟體。這 包含了電腦配件箱中的 CD,和您自購買電腦以來 所安裝的軟體程式。

注意事項: 若您的電腦有空白或毀損的硬碟, 您只 能使用完整系統復原選項。

執行系統復原程式:

- 如果您正在使用電腦,請將您想保留的所有資料備份到抽取式媒體上,如 CD-RW 或磁碟片。取出您製作的備份 CD 或磁碟片。
- 7 關閉電腦:
  - 若電腦有回應:按一下工作列上的 [開始],再 按 [電腦關機],然後再按 [關機]。
  - 或者
  - 按住主機開關按鈕大約5秒,直到電腦關機 為止。
- **3** 切斷螢幕、鍵盤和滑鼠之外所有週邊裝置和電腦 的連線。
- 4 按一下主機開關按鈕來啓動電腦。
- 5 當標誌出現時,按下鍵盤上的[F1]鍵直到畫面 上出現[Entering SETUP](進入設定程式)。 (在正常的啓動程序繼續執行前,您只有幾秒鐘 的時間可以按下[F1]鍵。)等待 BIOS 設定程 式開啓。
- 6 按向右箭號鍵選取 [Boot]。
- **7** 按向下箭號鍵選取 [Boot Device Priority],然後 再按鍵盤上的 [Enter]鍵。

- 8 使用下列其中一個方法將第一個啓動裝置變更至 CD-ROM:
  - 按向下箭號鍵選取 [ CD-ROM ]。重覆按 [+] (加號) 鍵將 [ CD-ROM ] 往上移,使它成為列 表中的第一個項目。

或者

當安裝完成後,您將會把 BIOS 回復至原有的設定。

- 9 按下 CD-ROM 光碟機上的「退出」鈕,等待托 槽開啓。插入復原光碟1並關閉托槽。
- 10 按下 [F10] 鍵儲存變更並結束。
- **11** 選取 [Yes], 並按下 [Enter] 鍵。
- 12 電腦啓動了復原;等待螢幕上的指示出現,並遵循指示:
  - 如果您的電腦硬碟是空白的或毀損的,按下 R 來執行完整系統復原。若有要求時,請插入其 餘的 CD。

或者

■ 若要執行標準復原,按一下 R,然後再按一下 R。按一下 [Next]以繼續非破壞性的系統復 原。按一下 [Next]以繼續非破壞性的系統復 時,請插入其餘的 CD。

或者

- ■若要執行完整系統復原,按一下 R,然後按 F。之後按一下 [Yes] 來執行完整系統復原。 若有要求時,請插入其餘的 CD。
  當復原程式執行完成後,按一下 [重新啓動] 以 重新啓動電腦。
- 13 在電腦重新啓動前,CD 托槽會先彈出。請取出 CD。
- 14 將 BIOS 還原為原來的設定值。在啓動期間,當帶有標誌的彩色畫面出現時,按下鍵盤上的 [F1] 鍵直到畫面上出現 [Entering SETUP](進 入設定程式)。(在正常的啓動程序繼續執行 前,您只有幾秒鐘的時間可以按下 [F1] 鍵。) 等待 BIOS 設定程式開啓。
- 15 按向右箭號鍵選取 [Boot]。

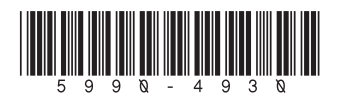

- **16** 按向下箭號鍵選取 [Boot Device Priority],然後 再按鍵盤上的 [Enter]鍵。
- **17** 使用下列其中一個方法將第一個啓動裝置還原至 原來的設定:
  - 按向下箭號鍵或向上箭號鍵選取
     [CD-ROM]。重覆按[-](減號)鍵將
     [CD-ROM]往下移,使它成為列表中的第三 個項目。

或者

- ▶ 按向下箭號鍵反白 [*First Boot Device*] 選項。重覆按 [+](加號)鍵直到 [*Floppy*] 成爲選項。
- 18 按下 [F10] 鍵儲存變更並結束。
- 19 選取 [Yes],並按下 [Enter]鍵。在電腦重新啓動後,將出現一連串的啓動畫面。請回答畫面中的問題完成 Microsoft Windows 初始設定。
- 20 完成登錄處理過程,並重新連接所有的週邊設備。
- 21 重新安裝非原廠安裝的軟體。
- 22 複製您儲存在備份 CD、或您製作到硬碟的磁碟 片中的資料檔案。
- 注意事項: 若您對系統復原程序有任何問題,請尋 求「支援」。 請參閱電腦文件中的支援 文件。